# SPID La tua identità Digitale

Procedura per la richiesta gratuita dello SPID.

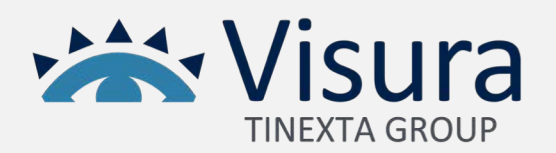

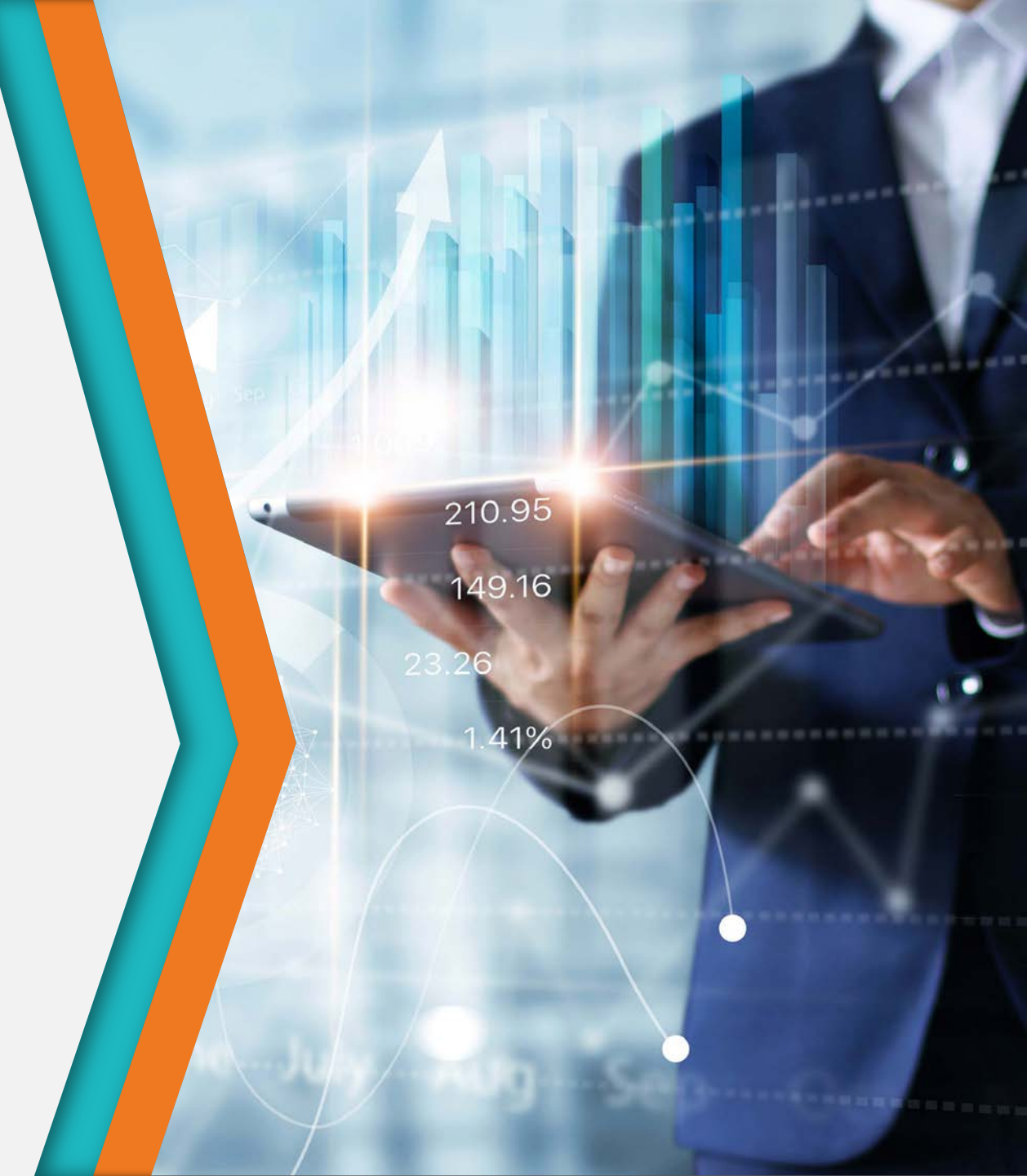

### Registrazione al portale in convenzione

- Collegati al seguente
   sito commtriveneto.visura.it
- Se possiedi le credenziali di accesso esegui il **«Login»,** altrimenti procedi alla registrazione gratuita.
- Dopo aver effettuato l'accesso al sito clicca sulla sezione «SPID» dell'area «Servizi»

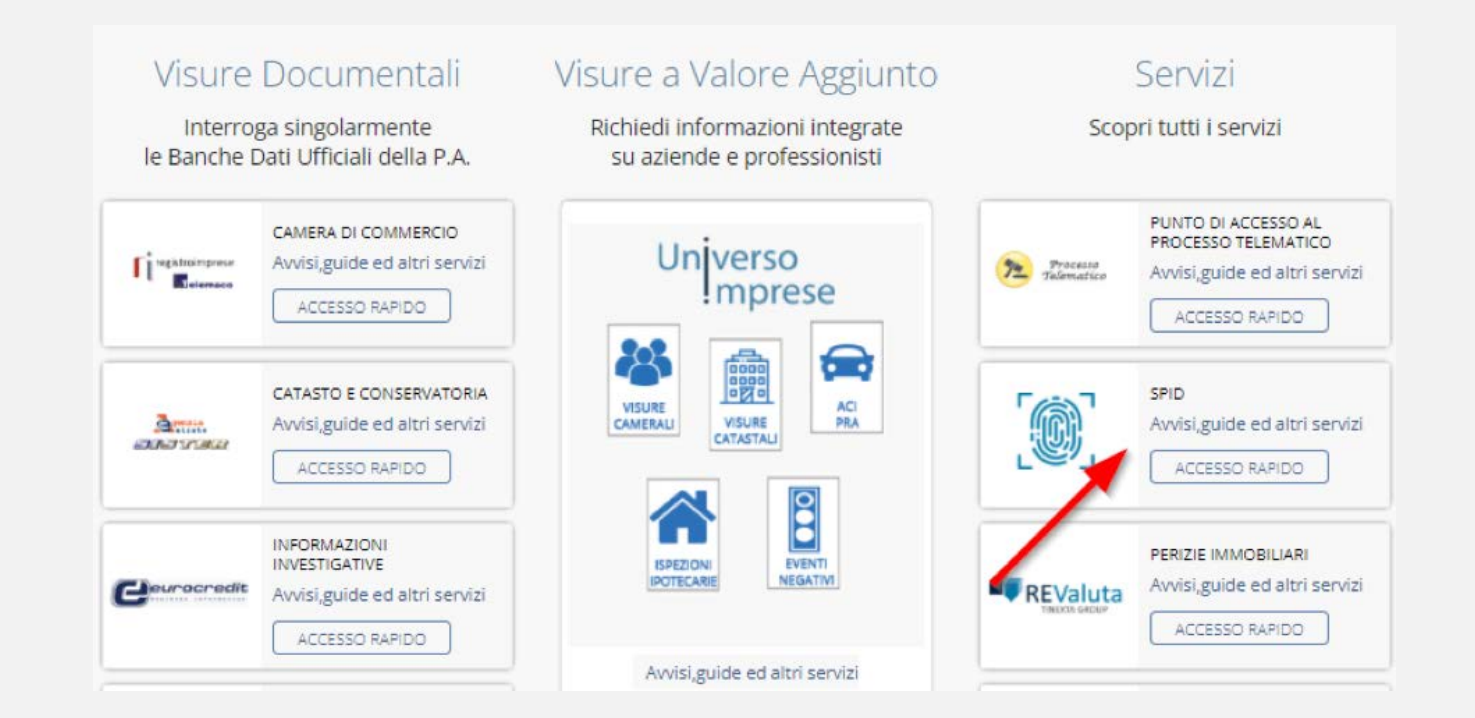

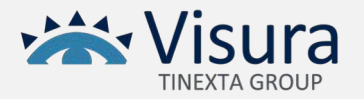

#### Procedura di richiesta SPID

• Seleziona il pulsante «InfoCert ID»

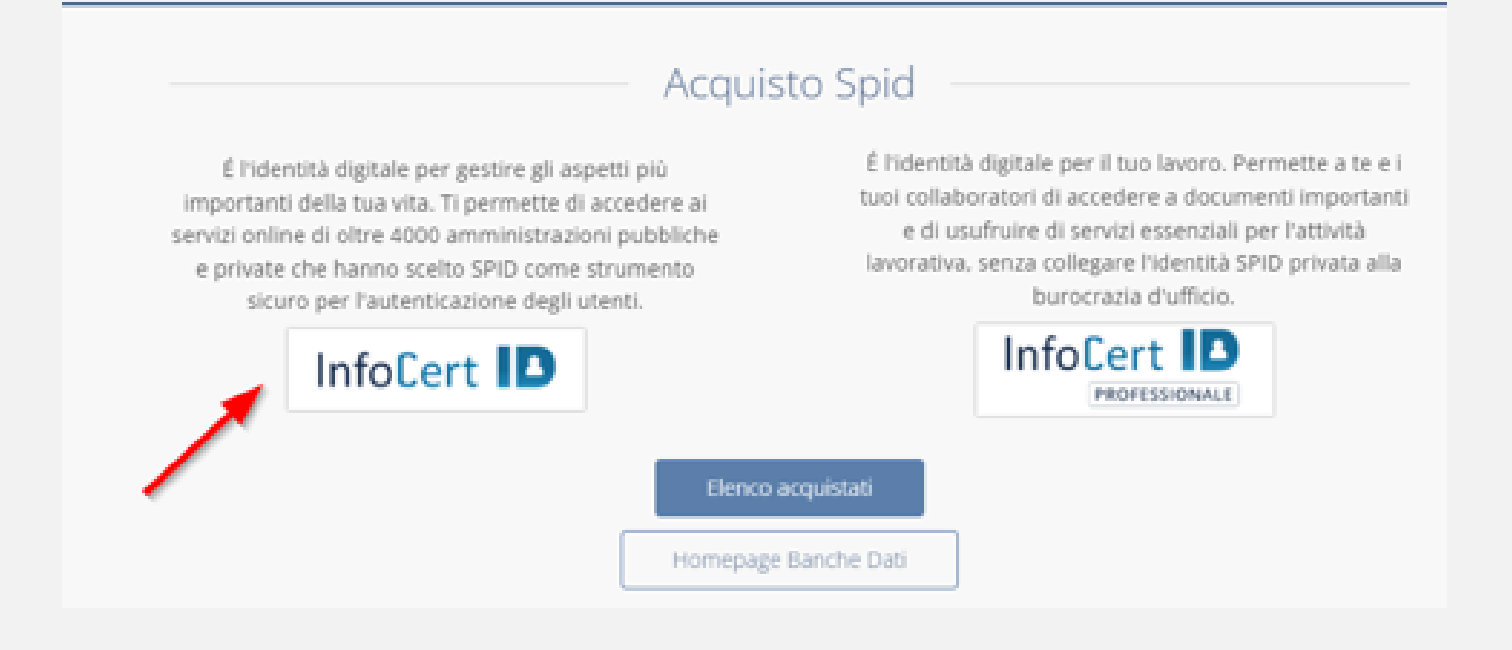

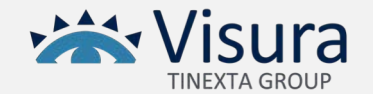

#### Procedura di richiesta SPID

• Seleziona il prodotto **«SPID con firma digitale o CNS»** 

| Seleziona il prodotto e procedi all'acquisto:       Prezzo IVA esclusa            SPID con firma digitale o CNS         Gratis         SPID con operatore        Gratis             SPID con operatore           € 25,00             SPID con riconoscimento Web ID           € 19,00 | Acquisto S                                                       | pid Personale      |
|----------------------------------------------------------------------------------------------------|------------------------------------------------------------------|--------------------|
| SPID con firma digitale o CNS      Gratis     SPID con operatore     Gratis     C 25.00     SPID con riconoscimento Web ID     €     (19.00                                                                                                    | Seleziona il prodotto e procedi all'acquisto:                    | Prezzo IVA esclusa |
| SPID con operatore     € 25.00     SPID con riconoscimento Web ID     € 19.00                                                                                                    | <ul> <li>SPID con firma digitale o CNS <sup>(1)</sup></li> </ul> | Gratis             |
| SPID con riconoscimento Web ID      € 19.00                                                                                                    | <ul> <li>SPID con operatore ①</li> </ul>                         | €25,00             |
|                                                                                                    | <ul> <li>SPID con riconoscimento Web ID ①</li> </ul>             | € 19.00            |

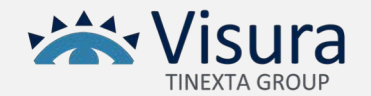

#### Procedura di richiesta SPID

• Dopo aver cliccato su **«Conferma»** riceverai l'e-mail con la procedura da eseguire per l'attivazione dello SPID.

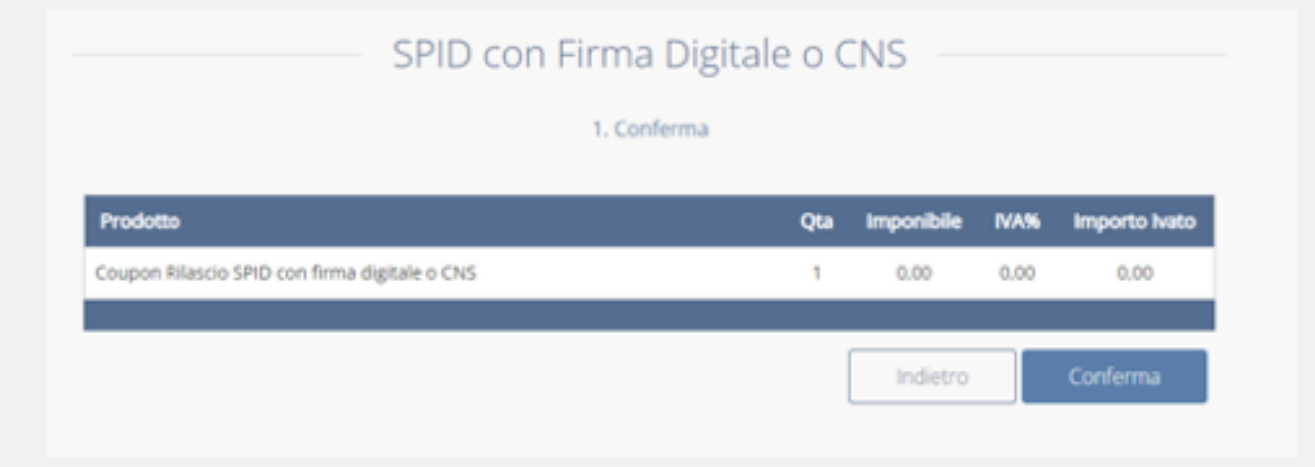

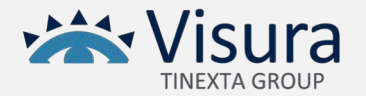

## CUSTOMER CARE 06 6841781

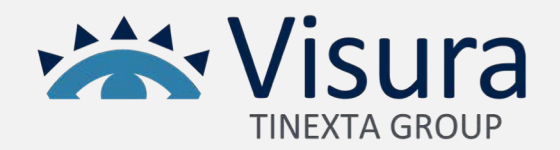

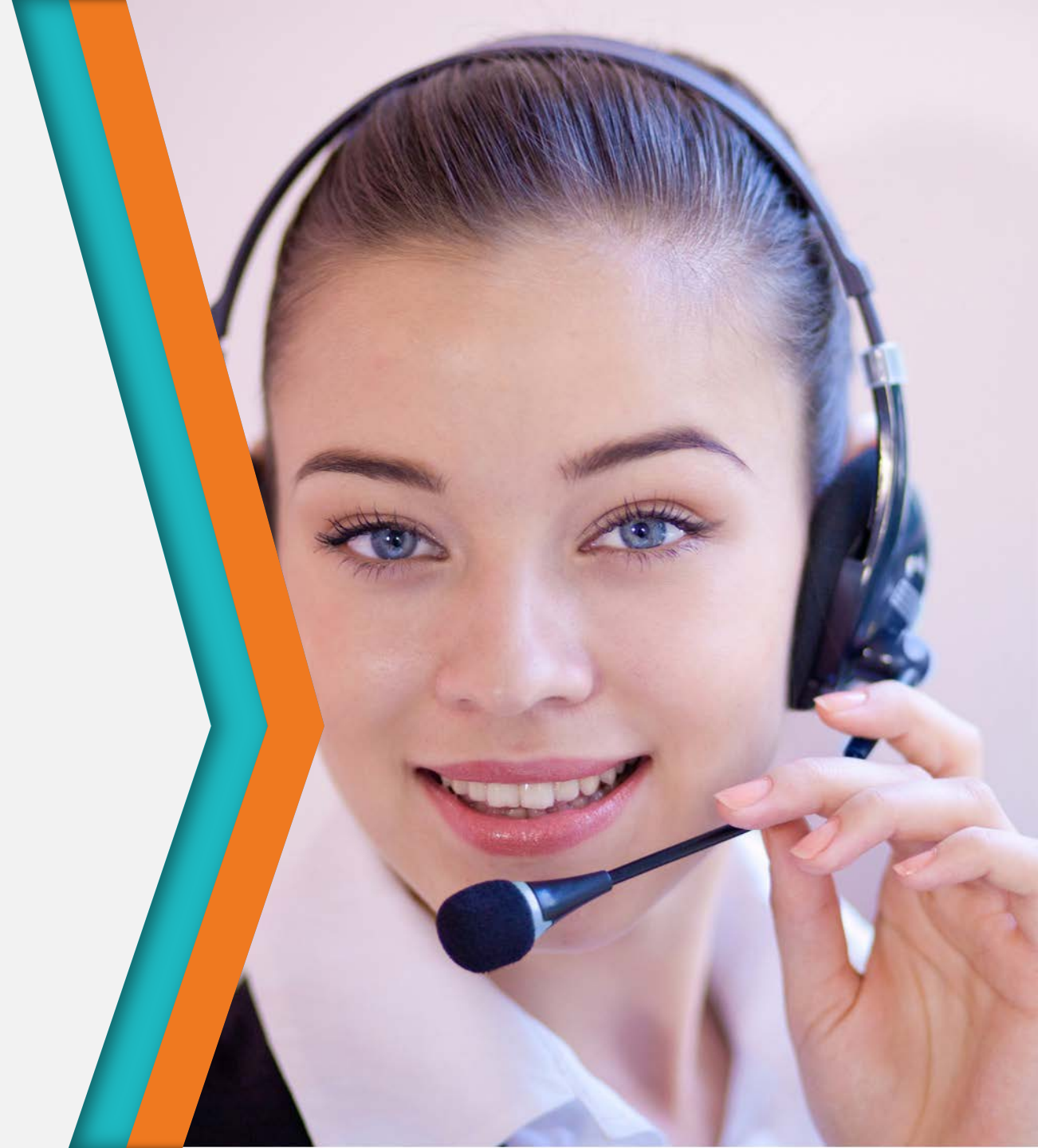